Hunting/Security Camera User's Manual MG982K-10M

Boly Media Communications (Shenzhen) Co., Ltd.

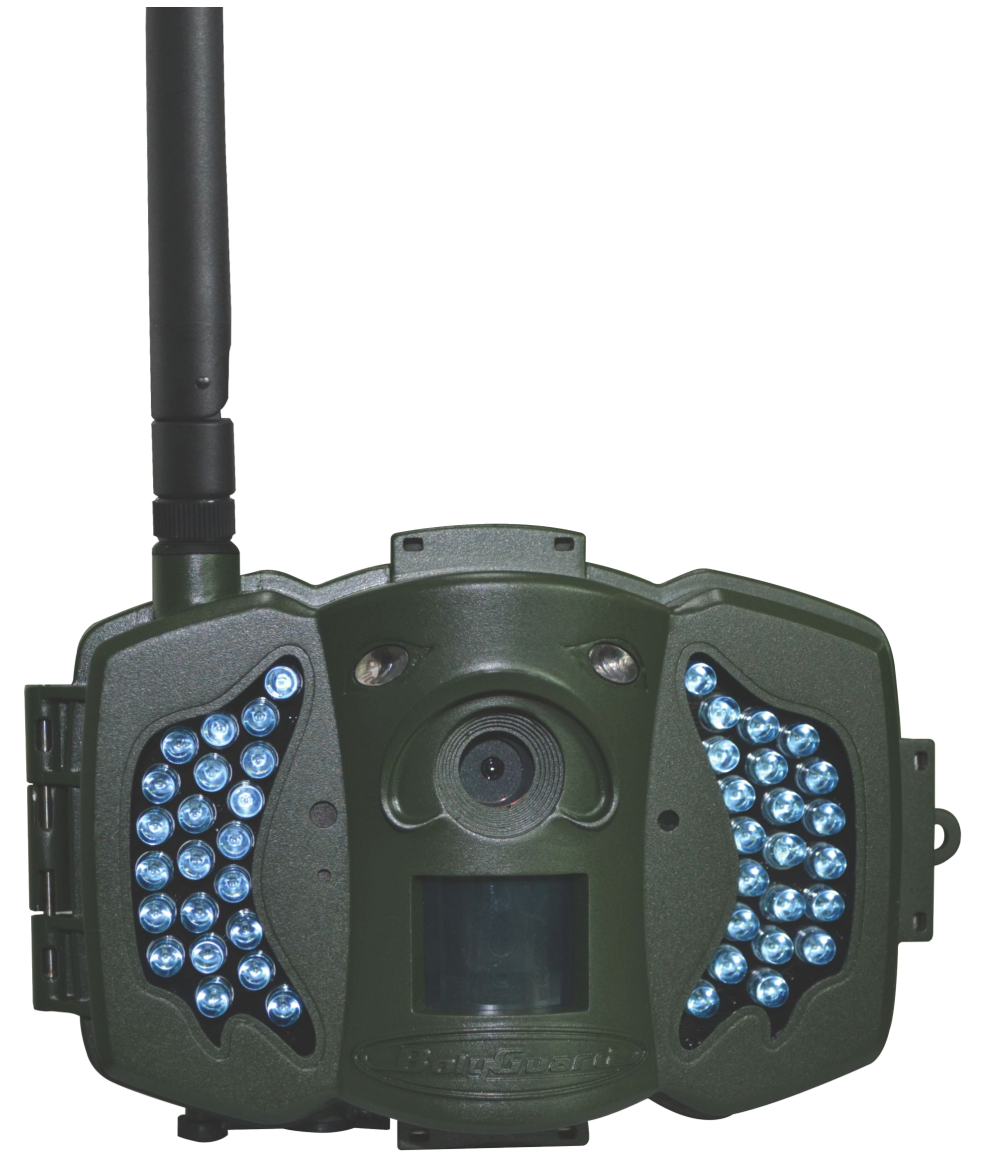

# Content

| 1 Instruction                                   | 1 |  |
|-------------------------------------------------|---|--|
| 1.1 General Description                         | 1 |  |
| 1.2 Application                                 |   |  |
| 1.3 Camera Overview                             |   |  |
| 1.4 Shooting Information Display                | 5 |  |
| 1.5 Two Way Communication                       | 5 |  |
| 2 Cautions                                      |   |  |
| 3 Quick Start Guide                             | 7 |  |
| 3.1 Power Supply                                | 7 |  |
| 3.2 Insert SD card and SIM card                 | 7 |  |
| 3.3 Do the Camera Settings                      | 7 |  |
| 3.4 Manually Send a MMS or GPRS Photo           | 9 |  |
| 3.5 Enter Work Mode                             |   |  |
| 3.6 SMS Control                                 | 9 |  |
| 4 Advanced Operations                           |   |  |
| 4.1 Work Mode                                   |   |  |
| 4.2 Settings Menu                               |   |  |
| 4.2.1 Setting Items                             |   |  |
| 4.2.2 Default Set                               |   |  |
| 4.3 Use the Remote Control                      |   |  |
| 4.4 Load or Remove a Wireless Sensor            |   |  |
| 4.5 Change the Settings via Android APP or SMS. |   |  |
| 4.5.1 User Level                                |   |  |
| 4.5.2 Set Administrator Phone Number            |   |  |
| 4.5.3 Get On Spot Photo                         |   |  |
| 4.5.4 Use Android APP                           |   |  |
| 4.5.5 SMS Command List                          |   |  |
| 5 Trouble Shooting                              |   |  |
| Appendix I: PIR Detection Zone                  |   |  |
| Appendix II: Error Code                         |   |  |
| Appendix III: Technical Specifications          |   |  |
| Appendix IV: Parts List                         |   |  |

# **1** Instruction

### **1.1 General Description**

This camera, a digital scouting camera with MMS function, is a digital infrared surveillance camera, triggered by any movement of human or animal monitored by a high sensitive Passive Infrared (PIR) motion sensor, and then automatically captures high quality pictures (up to 10M pixels) or records video clips (720P HD). It sends pictures instantly to your mobile device or e-mail via GSM/GPRS/MMS network. You'll be alerted just when the camera is triggered or per custom settings.

It takes color pictures or videos under sufficient daylight. While at night, the built-in infrared LEDs can help to take clear pictures or videos (monochrome).

There is a 3" color LCD display screen on the camera and a sound recorder embedded in the camera. A laser pointer is used to help target the photo area of the camera.

It is resistant against water and snow. The camera can also be used as a portable digital camera.

### 1.2 Application

This camera can be used as an automatic surveillance device for guarding and recording unexpected intrusion to homes, shops, schools, depots, offices, taxis, work sites, etc. It can also be used as a trail camera for hunting or monitoring animals by recording the traces of wild animals. It can be left alone for weeks and months and it will save event records automatically in digital format.

#### 1.3 Camera Overview

Take a few moments to familiarize with the camera controls and displays. It is helpful to bookmark this section and refer to it when reading through the rest of the manual.

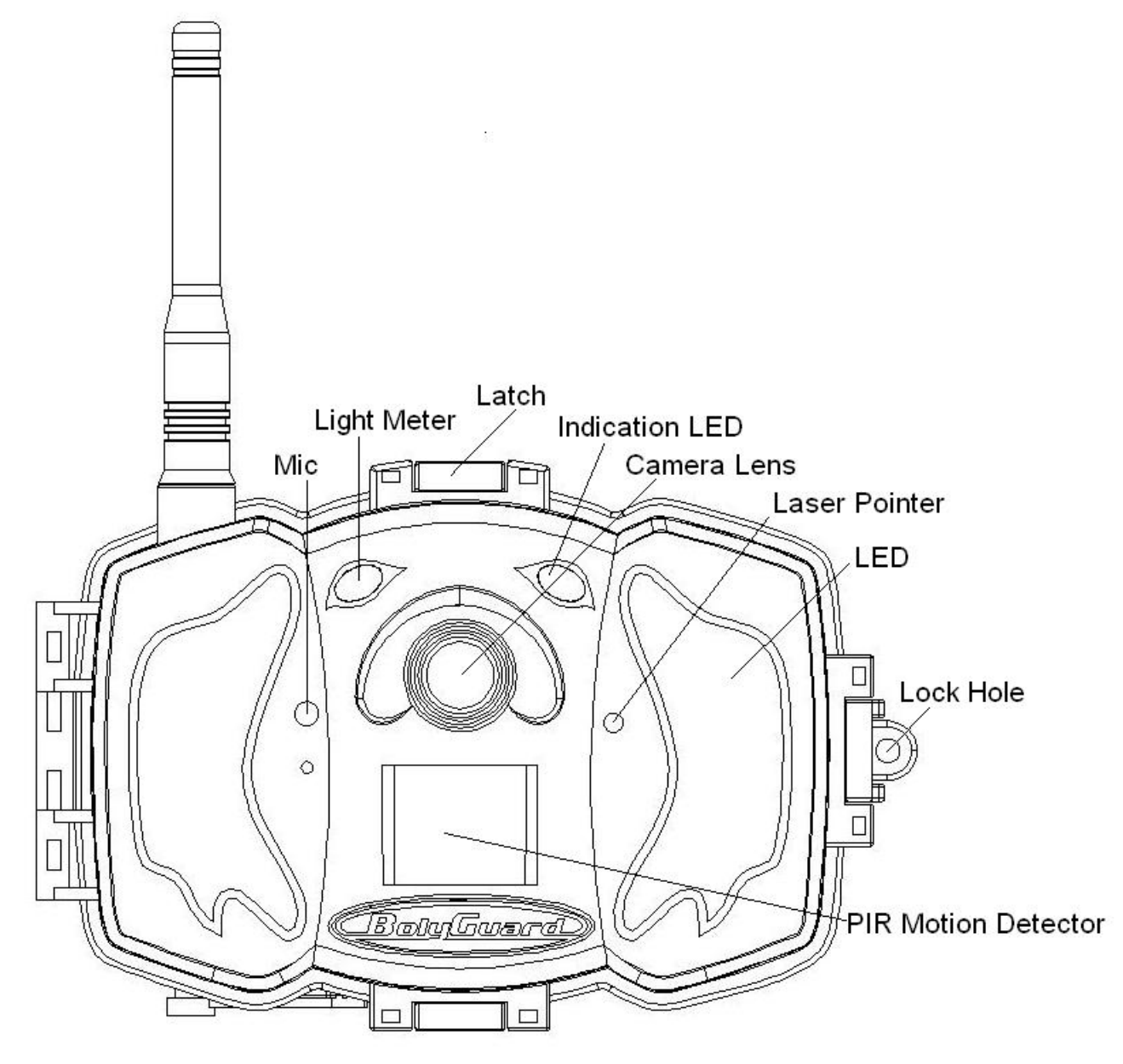

Figure 1 Diagram of camera functional indicators

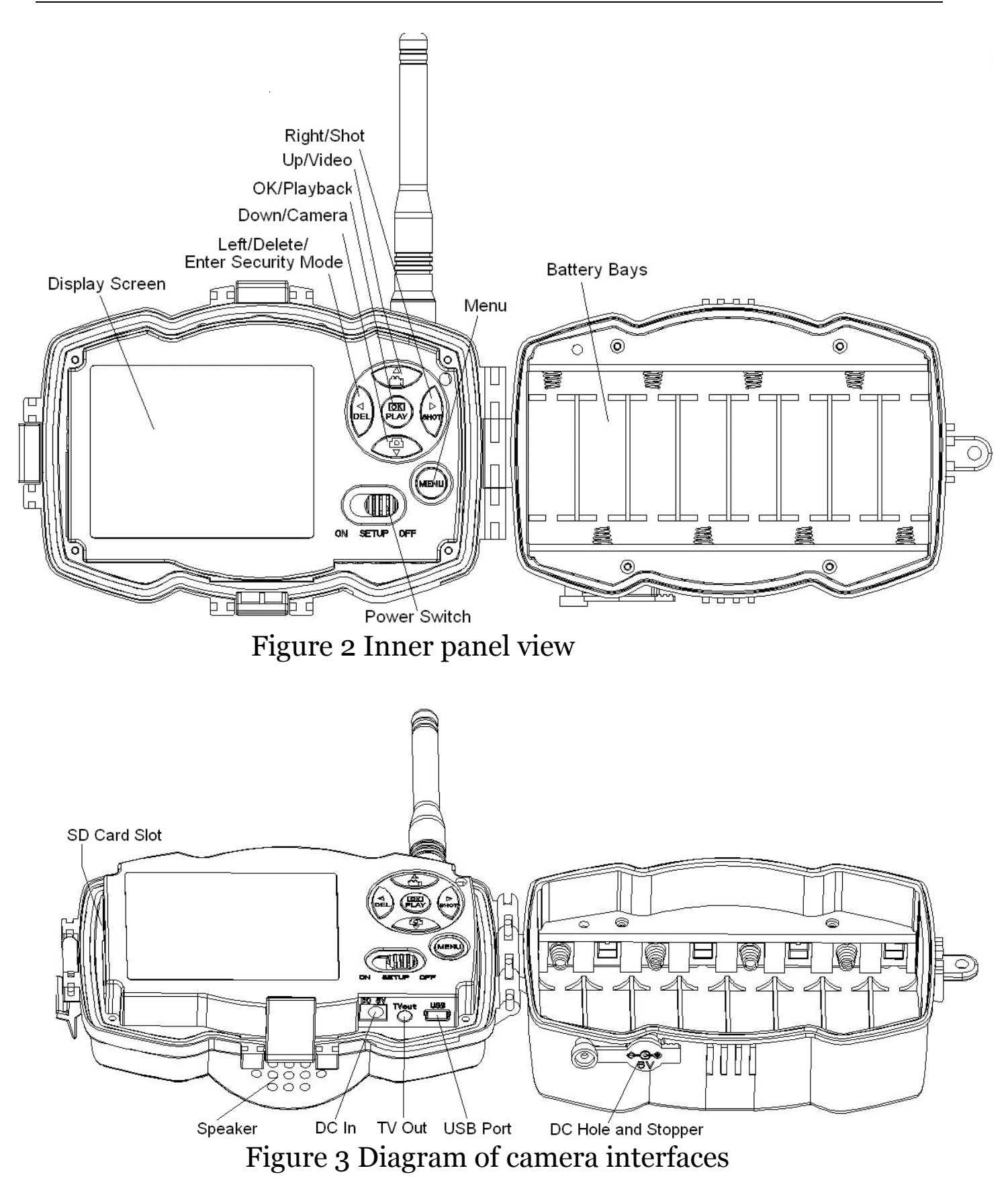

# **1.4 Shooting Information Display**

When the camera is turned on (the power switch is slid to **TEST** position), the current settings will be displayed on screen.

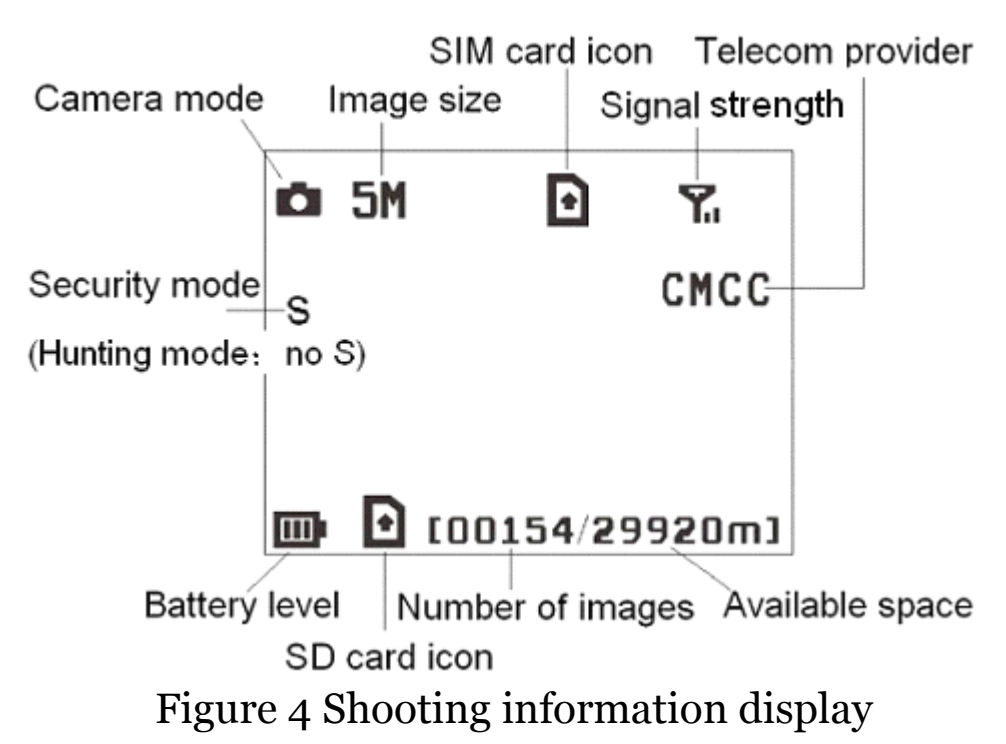

is the correct SIM card status and the available space of SD card should be a none zero value.

# 1.5 Two Way Communication

When in **Hunting mode**, you can set **SMS control** submenu as **ON** to open the two way communication function. Under this setting, the camera can receive and respond to your SMS command or the Android APP command. And you can retrieve live pictures in this mode.

When in **Security mode**, the two way communication function is enabled by default. Taking into account the power consumption, we recommend to use the power adapter.

# 2 Cautions

- The working voltage of the camera is 6V. The camera is supplied by the power adapter or 8 AA batteries.
- Please install batteries according to shown polarity.
- Please insert the SD card before power on camera. The camera has no internal memory for saving images or videos. The camera will not work if there is no SD card.
- Please make sure that your SIM card supports the GPRS data business.
- > When going into the SETUP mode, allow approximately 10-20 seconds for the camera to acquire a signal.
- Please unlock the write-protect switch before inserting the SD card.
- Please do not insert or take out the SD card when the power switch is at ON position.
- ➤ It is recommended to format the SD card by the camera when used for the first time. Many other SD cards formatted by other cameras have poor compatibility with different brands of cameras. So it is best to format the SD card with this camera or on a computer.
- In the SETUP mode, the camera will shut down automatically after 3 minutes if no operation is done. Please turn on the power again if you want to continue to work with the control.

# **3 Quick Start Guide**

### 3.1 Power Supply

Hunting mode or outdoor use: use 8 or 4 AA batteries. High-density and high-performance alkaline or lithium batteries are recommended.

Security mode or indoor use: use 6V/2A high quality power adapter. The battery can be just a backup for emergency use. Otherwise, the battery will be quickly consumed.

## 3.2 Insert SD card and SIM card

Insert an unlocked SD card and an available GPRS enabled SIM card.

### 3.3 Do the Camera Settings

Down load the camera set up software from our website. *The specified website is written in the last page of the manual.* 

1) Open the software and select camera model:

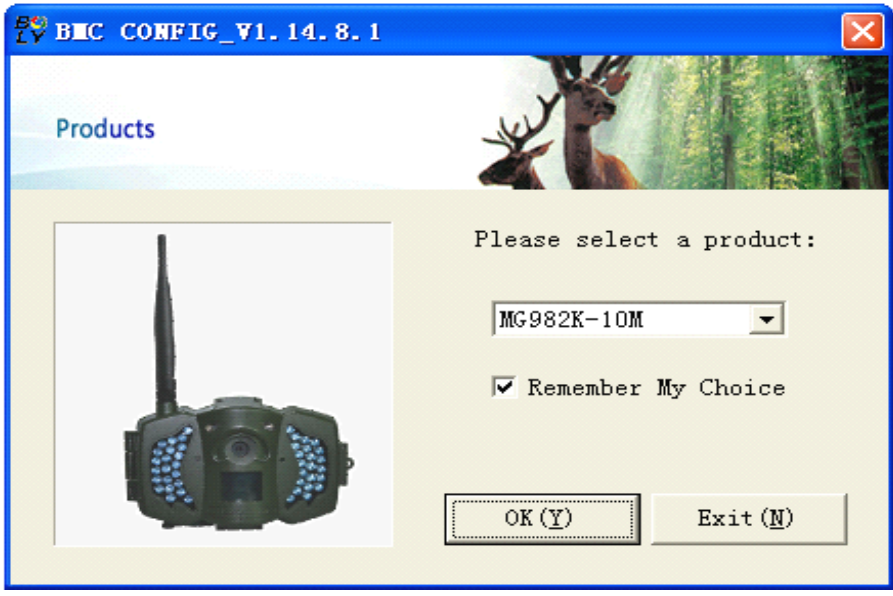

2) Set the camera parameters

| 🚏 BHC CONFIG : For HG982K-10H                                                                                                    |              |  |  |
|----------------------------------------------------------------------------------------------------|--------------|--|--|
| Boly Media Communications Co., Ltd. (BMC)                                                                                                    |              |  |  |
| Camera Setting                                                                                                    |              |  |  |
| Language English 🔻 Camera Mode Photo 💌 Photo Size 5M 💌 Photo Burst 1 Photo 💌                                                                                                    |              |  |  |
| Video Length 10 Sec 🔻 PIR Interval 5 Sec 💌 Time Lapse OFF 💌 PIR Trigger Normal 💌                                                                                                    |              |  |  |
| Security Mode OFF Video Size 1280*720 V Work Day: V Sunday V Monday V Tuesday                                                                                                    |              |  |  |
| SMS Control OFF 💌 Camera Position OFF 💌 🔽 Wednesday 🔽 Thursday 🔽 Friday 🔽 Saturday                                                                                                    |              |  |  |
| Game Call ON ▼H: O ▼M: O ▼ Replay Time OFF ▼ Choose audio file! +                                                                                                    |              |  |  |
| Set Clock Y:       2013       ▼M:       8       ▼D:       29       ▼H:       14       ▼M:       43       ▼S:       59       ▼       Default (D)                                                                                                    | Step1        |  |  |
| WAP Setting / Internet Setting / Customer Information Setting<br>Send Mode Send To Select Country Select Operator                                                                                                    |              |  |  |
| Image: Constraint of the constraint of the constraint | <b>C L C</b> |  |  |
| C InstantMax Number:                                                                                                    | - Step2      |  |  |
| C Off C Call Check WAP / Internet Paramaters (L)                                                                                                    |              |  |  |
| Customer Information Setting                                                                                                    |              |  |  |
| Admin Number : 13000000000 Receive Email 1: test@sina.com                                                                                                    |              |  |  |
| Phone Number 2: Receive Email 2:                                                                                                    | Sten3        |  |  |
| Phone Number 3: Receive Email 3:                                                                                                    | - 00000      |  |  |
| Phone Number 4: Receive Email 4:                                                                                                    |              |  |  |
| Attention Please , The Data Above Will Be Saved In The Following File:                                                                                                    |              |  |  |
| E:\GSM\MG982K.TXT                                                                                                    |              |  |  |
| Save (Y) Exit (N)                                                                                                    | — Step4      |  |  |
|                                                                                                    |              |  |  |

For first time use, we suggest you to use default settings (step1). Then select your country and carriers (step2) according to your SIM card and input your receive phone number in "administrator number" and receive e-mail address in "Receive Email 1" (step3).

After finish settings, please **save the GSM folder** to the root directory of your SD card\_(step4).

#### 3.4 Manually Send a MMS or GPRS Photo

After you generate a setting file in your SD card, please slip

the power switch to SETUP position. After the camera acquires the signal and the SIM card icon appears, target an object and press **"SHOT"** to take a photo manually.

Then press "**OK**" to playback the photos, press " $\blacktriangle$ " and " $\blacktriangledown$ " to switch to previous or next photo. Press "**MENU**" and you can see a **send Phone [MMS]** interface, press "**OK**" to send out the MMS.

After a few seconds, you will receive a MMS in your phone.

# 3.5 Enter Work Mode

For hunting use, you need to slide the power switch to ON position to let the camera start to work.

For security use, you need to click "MENU" in Setup mode to enter security mode.

## 3.6 SMS Control

When the camera is armed, you can send text message "**#T#**" to your camera's SIM card number to get an on spot image or use our Android application tools.

Down load the Android control software from our website. <u>The specified</u> <u>website is written in the last page of the</u> <u>manual.</u>

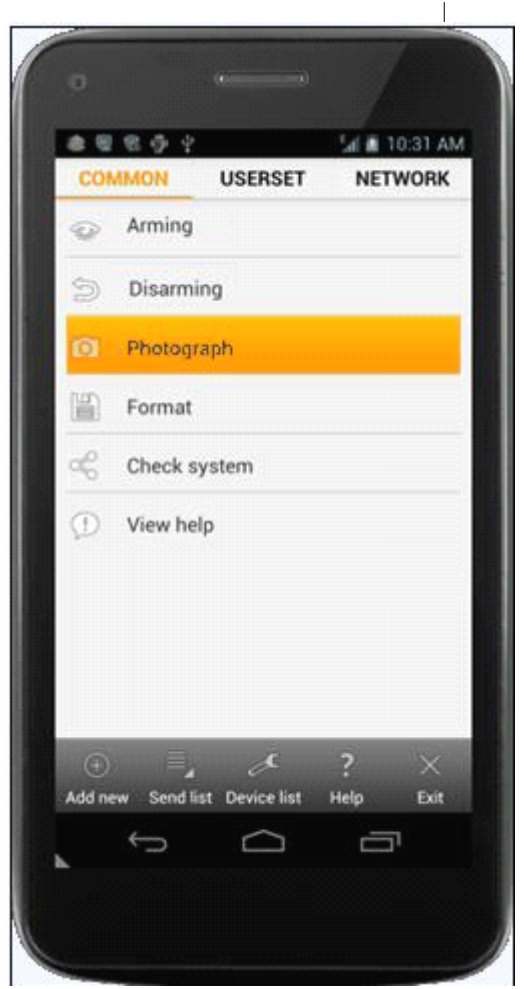

# **4 Advanced Operations**

This chapter explains the advanced operations for customizing the camera settings.

## 4.1 Work Mode

**Setup mode**: to program camera or to playback the photos or video clips.

**Hunting mode**: when animal or human intrudes into the monitoring region, the camera will take pictures or videos automatically according to the previous programmed settings. After switching the camera to ON position, the motion indication LED (red) will blink for about

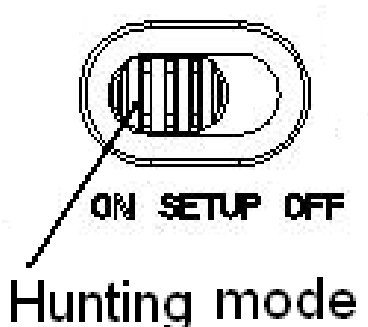

10 seconds. This time interval is for you to position the camera for automatic surveillance operation.

Security mode: similar to hunting mode, but needs more power to supply. So it's suitable for indoor use and **needs to use the power adapter.** Only in security mode you can use the remote control to easily arm or disarm.

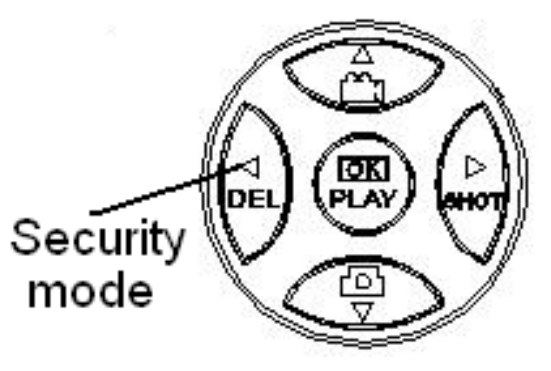

If the power switch is in ON position and the Security Mode is ON, the camera will work in Hunting Mode.

### 4.2 Settings Menu

Press **MENU** on the remote control to enter into the menu setting. The settings menu will be shown on the LCD.

Use " $\blacktriangle$ " or " $\blacktriangledown$ " key to select the sub-menu, use " $\blacktriangleright$ " key to select the different options, use " $\triangleleft$ " to change different item page. Press "**OK**" to save the settings.

# 4.2.1 Setting Items

| Setting<br>Items | Description                                                                                                    |  |  |
|------------------|----------------------------------------------------------------------------------------------------|--|--|
| Camera<br>Mode   | There are three camera modes: <b>Photo</b> , <b>Video</b> or <b>Pic+Video</b> . You can enter the main menu to set the camera mode. If you choose <b>Pic+Video</b> mode, the camera takes a picture and a 10 seconds video.                                                                                                    |  |  |
| Security<br>Mode | To set if you will use security mode. Security<br>mode is suitable for indoor use. <b>You need to use</b><br><b>the power adapter to power supply.</b> The<br>battery can be just a backup for emergency use.<br>Otherwise, the battery will be quickly consumed.<br>The remote control is available only when <b>Security</b><br><b>Mode</b> is <b>ON</b> .                                                                                                    |  |  |
| Photo Size       | Choose the image size: 10 megapixels or 5 megapixels.                                                                                                    |  |  |
| Video Size       | Choose the video size: 1280x720 or 640x480.                                                                                                    |  |  |
| Photo Burst      | This parameter affects the number of pictures<br>taken for each triggering in camera mode. It's from<br>"1 Photo" to "6 Photos".                                                                                                    |  |  |
| Video<br>Length  | Choose duration of recording video. It's from 10 seconds to 180 seconds.                                                                                                    |  |  |
| Set Clock        | Set camera date and time.<br>You can change the date and time by setting this<br>parameter when necessary, e.g., after every battery<br>change. The date format is <b>month/day/year</b> , the<br>time format is <b>hour: minute: second</b>                                                                                                    |  |  |
| Time Lapse       | Time lapse means the camera can capture images<br>or videos at a preset time interval regardless of<br>whether motions are detected. The default<br>parameter is <b>Off</b> , which means the timer function is<br>disabled. Changing this parameter to a non-zero<br>value turns on the Time Lapse mode, and camera<br>will take photos at given time interval.<br><i>Please note that if the PIR Trigger is set to</i><br><b>Off.</b> <i>then the Time Lapse can't be set to</i> <b>Off.</b> |  |  |

| PIR Trigger  | Choose sensitivity of the PIR. The higher<br>sensitivity indicates that the camera is more easily<br>triggered by motion and takes more pictures or<br>records more videos. It is recommended to use high<br>sensitivity in room or environment with little<br>interference, and to use lower sensitivity for outdoor<br>or environment with lots of interference like hot<br>wind, smoke, near window, etc. For normal use of<br>the camera, the <b>Normal</b> mode is recommended<br>and is the default setting |  |  |
|--------------|----------------------------------------------------------------------------------------------------|--|--|
| PIR Interval | This parameter indicates how long the PIR<br>(Passive Infrared motion sensor) will be disabled<br>after each triggering in ON mode. During this time<br>the PIR of the device will not react to the motion of<br>human (or animal).<br>The minimum interval is 0 second. It means the<br>PIR can work all the time.<br>The maximum interval is 1 hour. It means the PIR<br>will be disabled for 1 hour after each triggering.                                                                                     |  |  |
| Work Day     | Choose the days of the week to let the camera<br>work.<br>This item is available only in Security<br>Mode.                                                                                                    |  |  |
| Send to      | <ul> <li>There are 4 Send to modes:</li> <li>1 Phone MMS: send images to mobile phone.</li> <li>2 Email MMS: send images to receiving e-mail address via WAP.</li> <li>3 Email GPRS: send images to an e-mail address via GPRS.</li> <li>4 Call: calling your preset phone number when the camera is triggered.</li> <li>You should set your receiving phone number or your receiving e-mail address in the APP program to function it.</li> <li>There are 4 MMS modes: "Manual" works in</li> </ul>              |  |  |
|              | SETUP mode, "Daily" and "Instant" work in ON<br>mode. "OFF" means to close the communicate<br>function.                                                                                                    |  |  |

| <b>SMS Ctrl</b> |                                                                                                   |
|-----------------|---------------------------------------------------------------------------------------------------|
|                 | 4. " <b>Off</b> ": to disable MMS function.                                                       |
|                 | MMS you want to send for economic consideration.                                                  |
|                 | If you choose "Instant", you need to set how many                                                 |
|                 | MMS.                                                                                              |
|                 | mode, the Camera will send only SMS instead of                                                    |
|                 | MMS again when it captures photos. If it is on Video                                              |
|                 | the SD card. After 24 hours, the camera will send                                                 |
|                 | then continues to capture photos and save them on                                                 |
|                 | the camera will send 10 MMS within 24 hours. It                                                   |
|                 | Instant MMS mode, and set the MAX number as 10.                                                   |
|                 | If it is on Camera mode and you choose the                                                        |
|                 | piloto of a video clip. You call choose the humber of<br>pictures you want it to send out per day |
|                 | camera will send a MMS instantly after it captures a                                              |
|                 | Instant, just works in ON mode, which means the                                                   |
|                 | 3. " <b>Instant"</b> :                                                                            |
|                 | report time: xxH, xxM.                                                                            |
|                 | If you choose "Daily", you need to set the daily                                                  |
|                 | taken within 24 hours.                                                                            |
|                 | will show you how many video clips the camera has                                                 |
|                 | camera will send a SMS at the preset time. The SMS                                                |
|                 | taken If it is on Video or Pic+Video mode the                                                     |
|                 | latest photo and the total quantity of the pictures                                               |
|                 | If it is on Camera mode, the camera will send a                                                   |
|                 | PM.                                                                                               |
|                 | text message with the last picture taken until 20:00                                              |
|                 | it had taken per day. So, you will get a summarized                                               |
|                 | preset time is, eg. 20:00 PM) on how many pictures                                                |
|                 | summarized information at a preset time (if the                                                   |
|                 | Daily means the camera will report the                                                            |
| Mode            | 2. <b>"Daily"</b> :                                                                               |
| Send            | information can't be sent in SETUP mode.                                                          |
|                 | photos can be sent in SETUP mode. Video                                                           |
|                 | a SIM card is inserted properly: please note only                                                 |
|                 | 1. Manual .<br>Choose "Manual" in SETUP mode Please ensure                                        |
|                 | 1 "Manual"                                                                                        |

|                    | <b>SMS Control</b> can enable two way                                                                                                    |  |  |  |
|--------------------|----------------------------------------------------------------------------------------------------|--|--|--|
|                    | communication function. It means if you choose<br>SMS Ctrl as ON, this camera can receive and<br>respond your SMS command. Also you can retrieve |  |  |  |
|                    |                                                                                                    |  |  |  |
|                    |                                                                                                    |  |  |  |
|                    | live pictures any time. But the power consumption                                                                                                |  |  |  |
|                    | will be a little bigger than normal hunting status.                                                                                              |  |  |  |
|                    | Please note this item is available only in                                                                                                    |  |  |  |
|                    | Hunting Mode.                                                                                                    |  |  |  |
|                    | It means this camera can play <b>WAV</b> format audio                                                                                            |  |  |  |
|                    | file at a preset time clock for preset times.                                                                                                    |  |  |  |
|                    | The audio file must save in the directory of                                                                                                    |  |  |  |
| Game Call          | <b>\DCIM\100BMCIM\</b> . Also you need to set the                                                                                                |  |  |  |
| Uanic Can          | game call as on mode and choose the audio                                                                                                    |  |  |  |
|                    | file in Windows APP.                                                                                                    |  |  |  |
|                    | Please note this item is available only in Hunting                                                                                               |  |  |  |
|                    | Mode.                                                                                                    |  |  |  |
|                    | It means to pair the camera with normal 433MHz                                                                                                   |  |  |  |
|                    | wireless device, such as infrared body sensor,                                                                                                   |  |  |  |
|                    | wireless door magnet, wireless smoke detector, etc.                                                                                              |  |  |  |
|                    | The normal wireless sensor can be set as part of the                                                                                             |  |  |  |
| Study Code         | alarm system.                                                                                                    |  |  |  |
| Study Code         | All device should be paired with this camera first.                                                                                              |  |  |  |
|                    | Please see 4.5 to find the method to connect or                                                                                                  |  |  |  |
|                    | remove a wireless sensor.                                                                                                    |  |  |  |
|                    | Please note this item is available only in                                                                                                    |  |  |  |
|                    | Security Mode.                                                                                                    |  |  |  |
| Language           | Display the supported languages.                                                                                                    |  |  |  |
| <b>Beep Sound</b>  | Enable or disable the beep sound.                                                                                                    |  |  |  |
| Camera             | You can set A-Z position for your camera, so that                                                                                                |  |  |  |
| Posit              | you can distinguish which photo is taken by which                                                                                                |  |  |  |
| 1 0510             | camera.                                                                                                    |  |  |  |
| Format SD          | Format the SD card. All images and videos in the                                                                                                 |  |  |  |
| 1 Vi mat SD        | SD card will be deleted.                                                                                                    |  |  |  |
| <b>Default Set</b> | Restore all customer settings to default values.                                                                                                 |  |  |  |
| Version            | Version information                                                                                                    |  |  |  |

# 4.2.2 Default Set

| Setting       | Default   | Options          | Description      |
|---------------|-----------|------------------|------------------|
| Items         |           |                  |                  |
| Camera Mode   | Photo     | Video, Pic+Video |                  |
| Security Mode | Off       | On               | Two way          |
|               |           |                  | communication    |
| Photo Size    | 5MP       | 10MP             |                  |
| Video Size    | 1280x720  | 640x480          |                  |
| Photo Burst   | 1 Photo   | 2-6 Photos       |                  |
| Video Length  | 10 Sec.   | 20-180 Sec.      |                  |
| Set Clock     | Enter     |                  | Adjust Clock     |
| Time Lapse    | OFF       | 5Min-8H          |                  |
| PIR Trigger   | Normal    | High, Low        |                  |
| PIR Interval  | 5 Sec     | 0-55 Sec,        |                  |
|               |           | 1-60 Min         |                  |
| Work Day      | Enter     |                  |                  |
| Send to       | Phone MMS | Email GPRS,      |                  |
|               |           | Call, E-mail     |                  |
|               |           | MMS,             |                  |
| Send Mode     | Manual    | Daily, Instant,  |                  |
|               |           | Off              |                  |
| SMS Ctrl      | Off       | On               | Two way          |
|               |           |                  | communication in |
|               |           |                  | Hunting Mode     |
| Game Call     | Off       | On               | Set the time and |

|              |         |                 | frequency of audio |
|--------------|---------|-----------------|--------------------|
|              |         |                 | playback           |
| Study Code   | Enter   |                 | RCH(wireless       |
|              |         |                 | control),          |
|              |         |                 | Zone1-Zone7        |
| Language     | English |                 |                    |
| Beep Sound   | On      | Off             |                    |
| Camera Posit | Off     | A to Z Position |                    |
| Format SD    | Enter   |                 | Yes, No            |
| Default Set  | Save    |                 |                    |
| Version      | Enter   |                 |                    |

### 4.3 Use the Remote Control

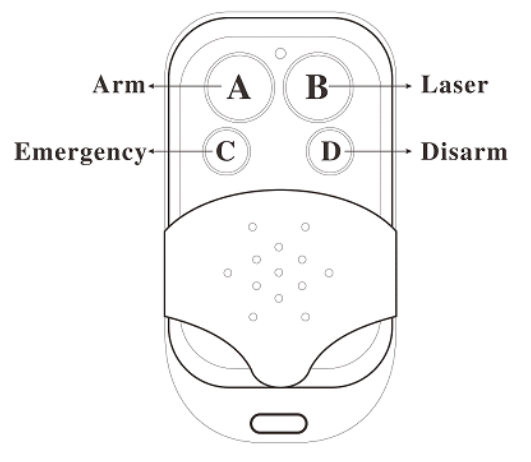

When it's in **Security Mode,** you can use the remote control to easily arm (button A) or disarm (button D). Also you can dial the emergency numbers via button C in case of emergency. Press button B can open or close the laser (you can easily mount the camera with the help of the laser pointer).

Button A: Arm the camera; Button D: Disarm the camera Button C: Emergency call button

#### Button B: Laser pointer

| _  |                 | STUDY CODE              | STUDY CODE                 |
|----|-----------------|-------------------------|----------------------------|
|    |                 | RCH <sup>I</sup> Zone4□ | RCH□ Zone4□                |
| s  | CMC             | Zone1 Zone5             | Zone1 <sup>II</sup> Zone5□ |
|    |                 | Zone2□ Zone6□           | Zone2 Zone6                |
|    |                 | Zone3□ Zone7□           | Zone3□ Zone7□              |
| Ш. | D (00154/29920m | MENU->Exit OK->Save     | MENU->Exit OK ->Save       |
|    | Setup status    | <b>Study Code Menu</b>  | Study Code Menu            |

Method to add remote control(s) to the camera:

Enter the Setup status, press **Menu** and enter the **Study Code** submenu. Choose "**RCH**," press **OK** button, then press button **A** of the remote control. When it's successful, there will be a " $\sqrt{}$ " before **RCH**.

#### 4.4 Load or Remove a Wireless Sensor

Any 433 MHz wireless sensor, such as infrared body sensor, wireless door magnet, wireless smoke detector, etc, can be set as an alarm sensor of the camera.

#### Method to load or remove a wireless sensor:

1. Power on the wireless sensor.

2. Enter the Setup status, press **Menu** and enter into the **Study Code** submenu. Choose a zone, for example Zone1, press **OK** button, then trigger the wireless sensor to check if the sensor is loaded successfully. When it's successful, there will be a " $\sqrt{}$ " after the zone number.

For example, to load a infrared body sensor :

1. Choose a zone to start study code.

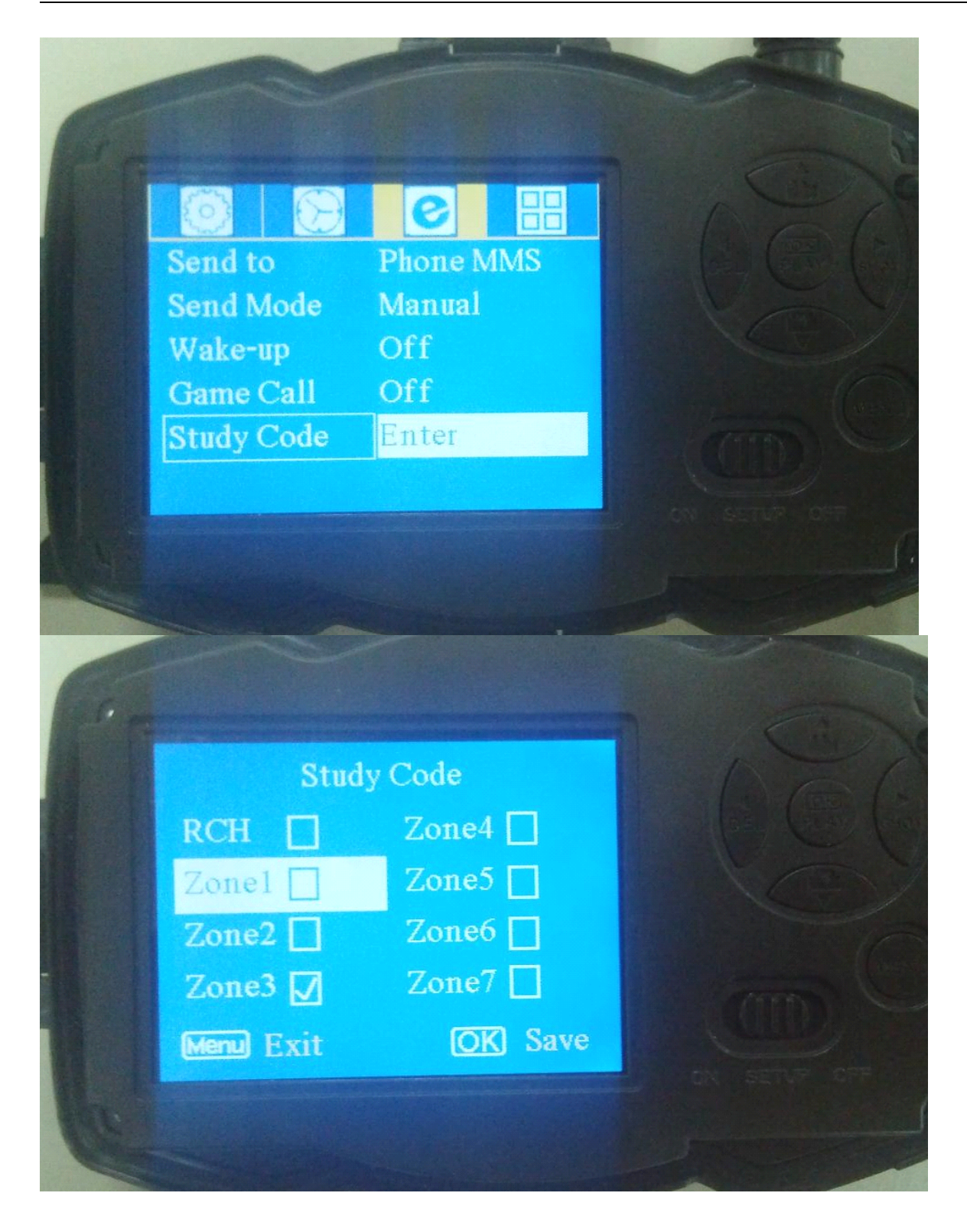

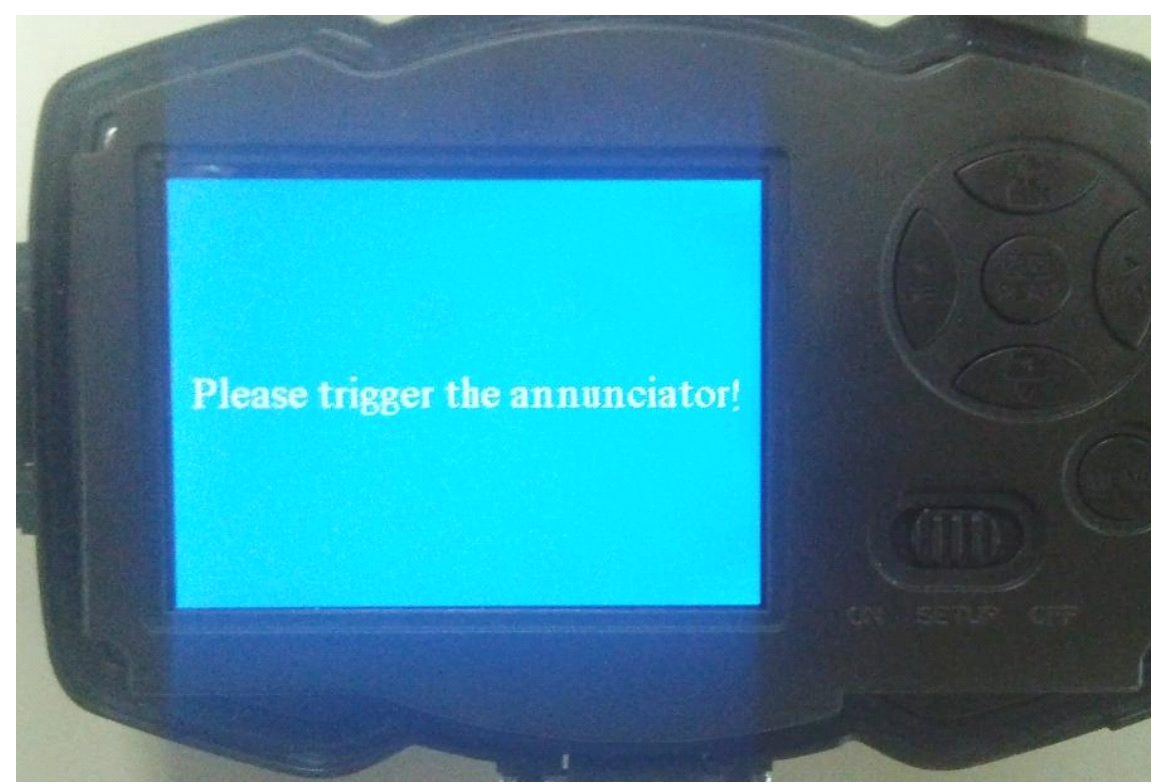

2. Power on or trigger the wireless sensor to study code.

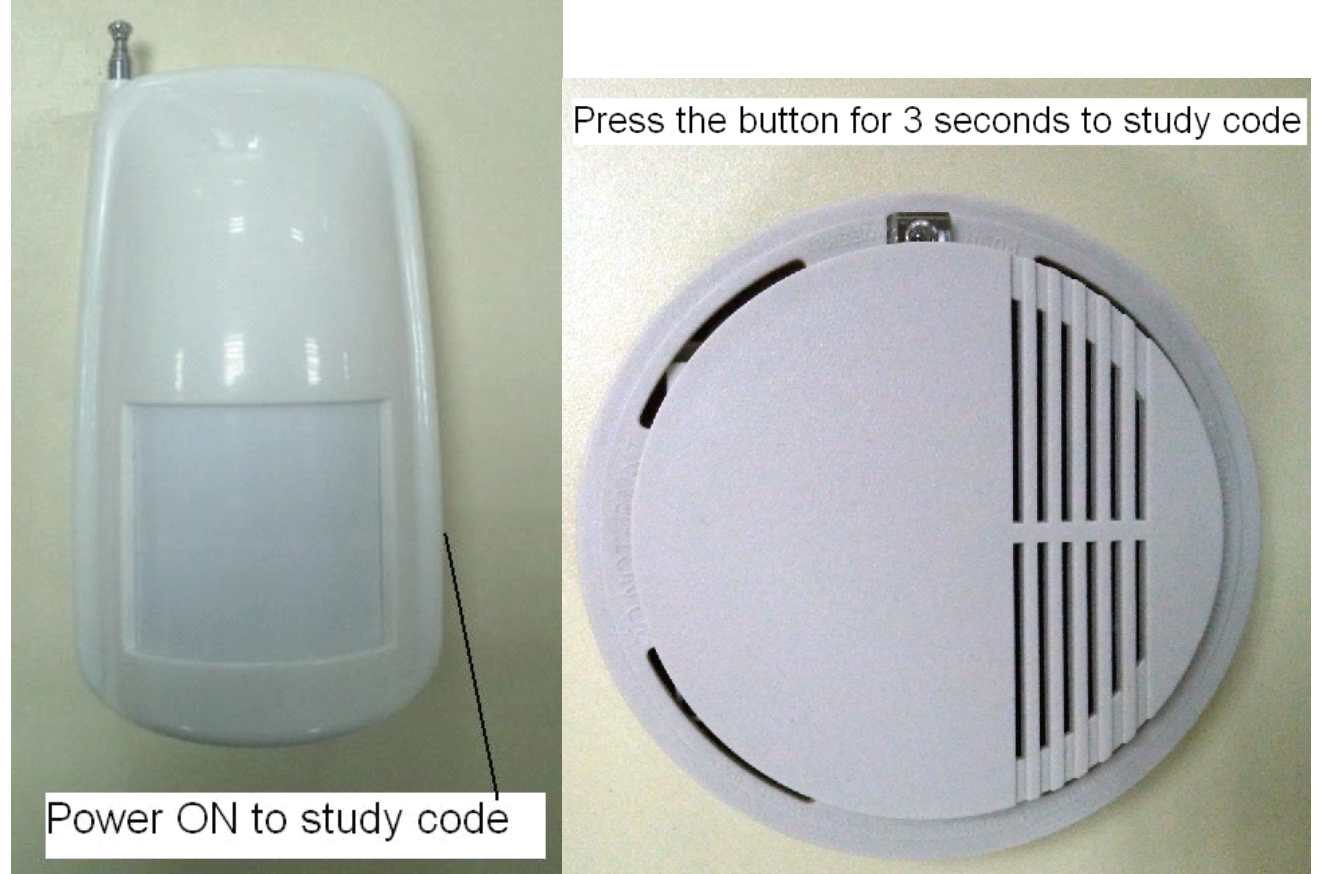

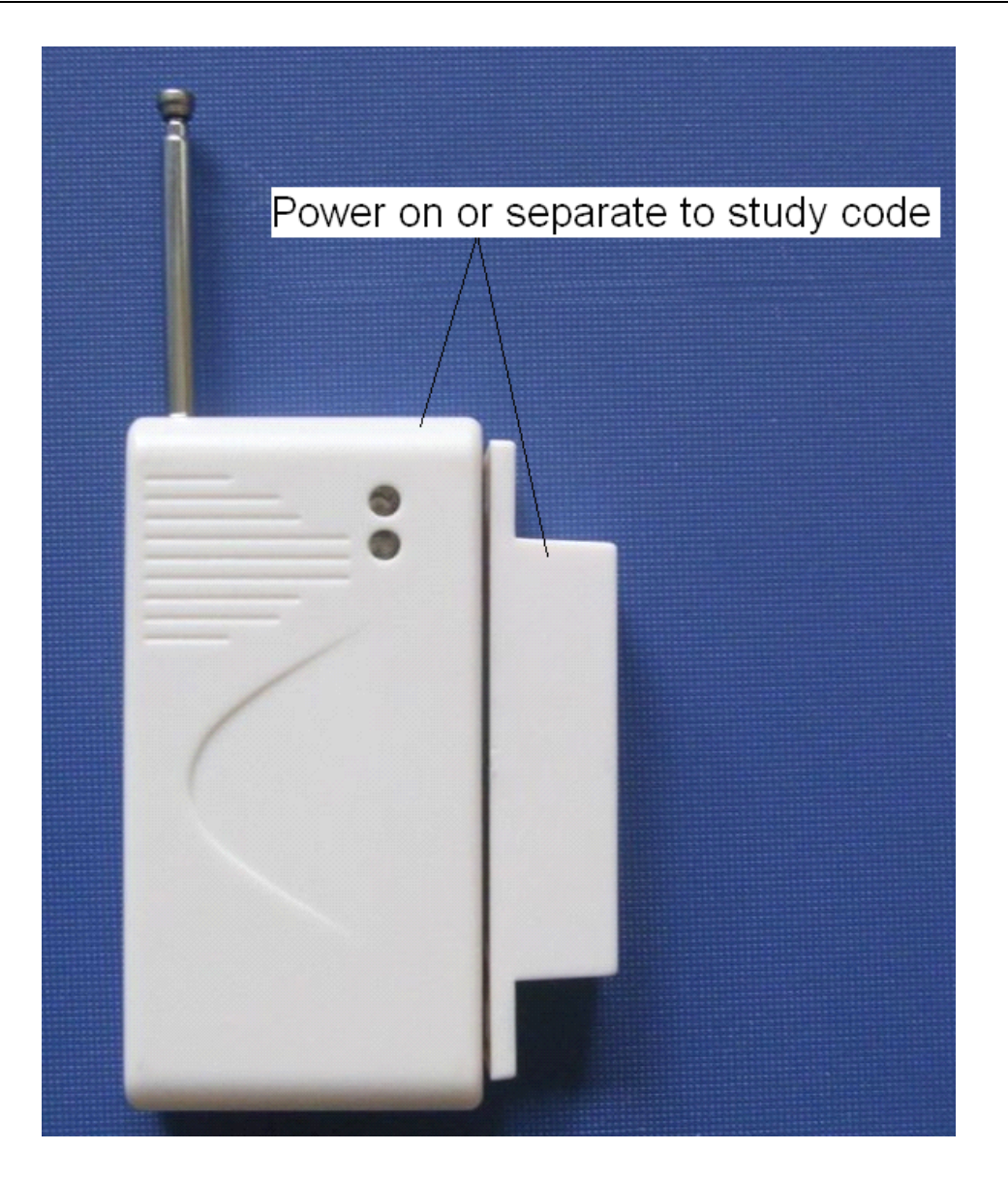

3. When you want to remove the wireless sensor, please enter the study code menu, press " $\blacktriangleleft$ " or " $\triangleright$ " button to cancel the " $\sqrt{}$ ."

Please note that the wireless sensors just can be used in **Security Mode**. In Hunting Mode, the wireless sensors will not function.

#### 4.5 Change the Settings via Android APP or SMS

When you are far away from your house, you can get spot photos or change camera settings via our android application tools or SMS.

Down load the Android APP from our website.

The specified website is written in the last page of the manual.

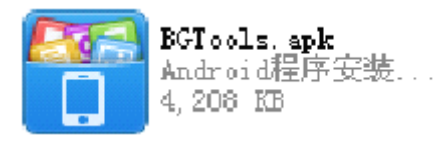

### 4.5.1 User Level

There are two user levels: administrator and normal users. Each user has a different authorization level:

| Functions                         | User Level                 |
|-----------------------------------|----------------------------|
| Set administrator                 | Only                       |
| phone number                      | administrator's password   |
| Set administrator's password      | administrator              |
| Set camera parameters             | administrator              |
| Set normal user                   | administrator              |
| Receive emergency calling         | administrator, normal user |
| Send SMS for on spot picture      | administrator, normal user |
| Call the camera to listen in live | administrator, normal user |
| voice                             |                            |
| Receive MMS when triggered        | administrator, normal user |
| Check camera status               | administrator, normal user |
| Get help information              | administrator, normal user |

### 4.5.2 Set Administrator Phone Number

You should set a administrator's phone number to receive MMS or change settings when you first use this camera.

Send **#MG982K#0000#administrator's phone number#** to your camera's SIM card.

The following chart shows the meaning of each field.

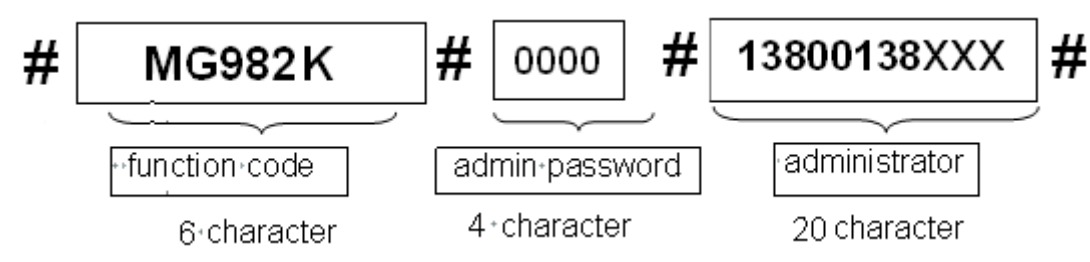

Here the "**0000**" is the original administrator's password. Please change the password ASAP.

Note: there is a "#"at the end of the commend.

If successful, reply SMS: **Dear administrator, your number is 13800138000**.

If failed, reply SMS: Please check the password.

# 4.5.3 Get On Spot Photo

Method: send SMS command:

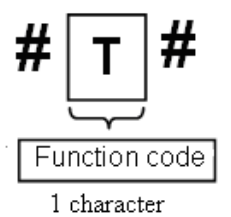

Edit SMS **#T#** send to your camera's SIM card.

If successful, the camera will take an on-spot picture and send to your mobile phone.

If failed, reply SMS: **Photo error: xx**, **Settings error: xx**, **MMS error: xx** or **Time out**!

## 4.5.4 Use Android APP

It's easy to use the Android APP to communicate with the camera, so you don't need to edit the SMS. You just need to click the button to finish the operation.

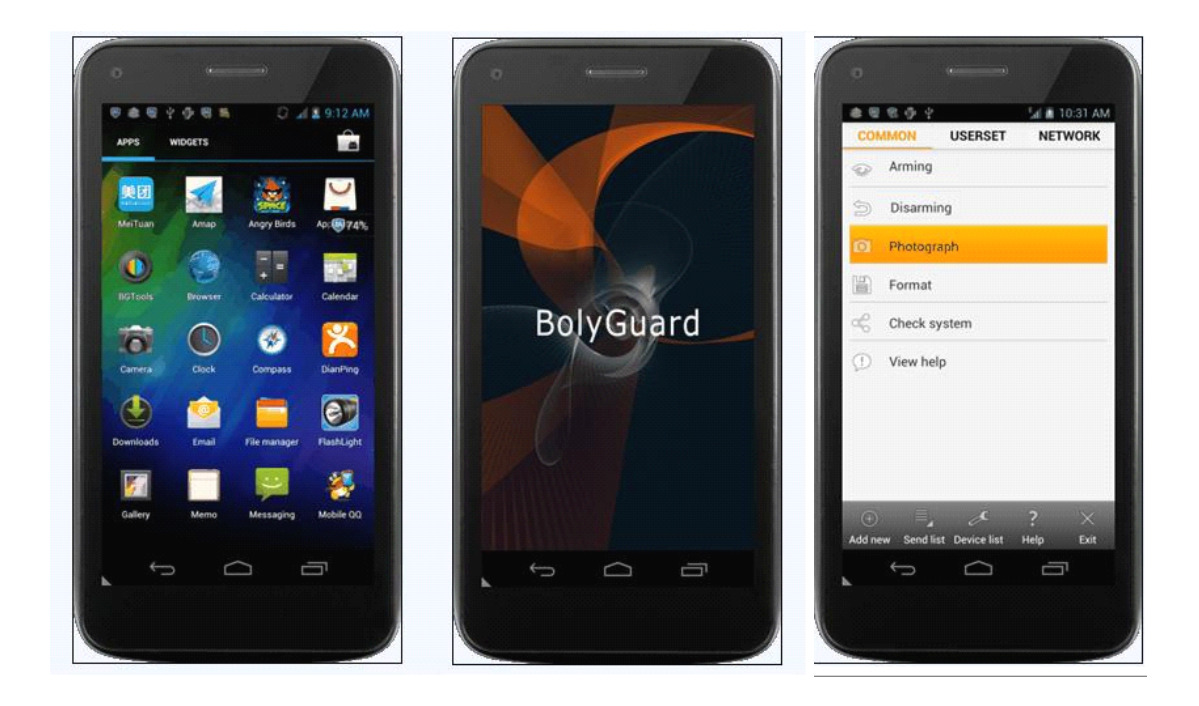

### 4.5.5 SMS Command List

If you can't use the Android APP for easy operation, the list below shows all the SMS commands for you. You can control your camera via SMS.

|    | A. Set GSM Parameter             |                                                                                                    |  |  |
|----|----------------------------------|----------------------------------------------------------------------------------------------------|--|--|
| No | Function                         | SMS Command                                                                                                    |  |  |
| 1  | Set Administrator<br>Number      | #mg982k#0000#13800138000#                                                                                                    |  |  |
| 2  | Set Normal Users<br>Phone Number | #n#13800138001#13800138002#13800138003<br>#                                                                                                    |  |  |
| 3  | Set MMS<br>Parameters            | <pre>#m#http://mmsc.cingular.com#66.209.11.32#80 80#wap.cingular# account#password# (The example parameters are for the carrier of AT&amp;T)</pre> |  |  |
| 4  | Set Email<br>Parameters          | #s#bmctest123@sina.com#bmc123#25#cmnet<br>#smtp.sina.com#name#password#                                                                            |  |  |
| 5  | Set Receive<br>E-mail Address    | #r#mail1@163.com #<br>mail2@163.com#mail3@163.com #<br>mail4@163.com#                                                                              |  |  |
|    | B. Normal Control                |                                                                                                    |  |  |
| No | Function                         | SMS Command                                                                                                    |  |  |

| 1  | Get On Spot            | #T#                                             |
|----|------------------------|-------------------------------------------------|
| 2  | Δrm                    | #Δ#                                             |
| 3  | Disarm                 | #D#                                             |
| 4  | Check Camera           | #I #                                            |
| •  | Settings               |                                                 |
| 5  | Format TF Card         | #F#                                             |
| 6  | Set                    | #P#0000# (It's suggested that the               |
|    | Administrator's        | administrators password be changed at the       |
|    | Password               | beginning)                                      |
| 7  | Help                   | #H#                                             |
|    | C                      | C. Set Menu Parameter                           |
| No | Function               | SMS Command                                     |
| 1  | Change Camera          | #e#cp# (photo mode) or #e#cv# (video mode)      |
|    | Mode                   | or #e#ct#(pic+video)                            |
| 2  | Change Photo           | #e#s5# (5mp) or #e#s10# (10mp)                  |
| 2  | Size<br>Charge Dhata   |                                                 |
| 3  | Change Photo           | #e#b1# (1~6 photos)                             |
| 1  | Duisi<br>Change Video  | #e#fb#(720n)  or  #E#fl#()/GA)                  |
| 4  | Size                   | $\#e_{\#}(120p) \text{ or } \#e_{\#}(VGR)$      |
| 5  | Change Video           | #e#v10# or #E#v30# (the number after V is       |
|    | Length                 | seconds)                                        |
| 6  | Change Date<br>Time    | #e#t# (adjustment the time)                     |
| 7  | Change Time            | #e#l1h# (1 hour) or #e#l5m# (5 min)             |
|    | Lapse                  |                                                 |
| 8  | Change PIR             | #e#po# (Off) or #e#ph# (High) or #e#pn#         |
|    | Trigger                | (Normal) or #e#pl# (Low)                        |
| 10 | Change PIR<br>Interval | #e#i30m# (30min) or #e#i30s# (30sec)            |
| 11 | Change Work Day        | #e#d1111111# (0000000~1111111 means             |
|    |                        | Sunday to Saturday)                             |
| 12 | Change Send To         | #e#mp# (phone) or #e#me# (email) or #e#mc#      |
|    |                        | (call) or #e#mg# (e-mail gprs)                  |
| 13 | Change Send            | #e#ed# (daily) or #e#ei10# (to set instant mode |
|    | Mode                   | and the max number per day) or #e#eo# (off) or  |
|    | Charge Care            |                                                 |
| 14 | Change Game            | #e#gon18:00[5]# or #e#gon#                      |

| 15<br>16 | Call<br>Change SMS Ctrl<br>Change Camera<br>Position | #e#zon# or #e#zoff#<br>#e#oa# (a~z) to set the camera position<br>function<br>#e#ooff# to off the camera position function |
|----------|------------------------------------------------------|----------------------------------------------------------------------------------------------------|
|----------|------------------------------------------------------|----------------------------------------------------------------------------------------------------|

# **5 Trouble Shooting**

#### 1 There is something in front of the camera lens. Is the camera broken?

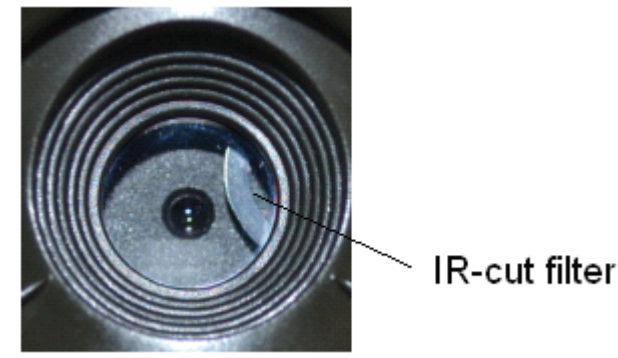

Figure 5 IR-cut filter

A: The camera is not broken. It's an IR-cut filter. When the camera is powered on, the IR-cut will be reset and cover the lens. Only when the camera is powered off, the IR-cut will be at a random place.

#### 2 The camera controller is not working anymore.

A: Most likely, no SD card has been inserted in the camera when it is turned on. Please make sure a working SD card has been inserted in the camera before it is turned on.

#### 3 The display screen is suddenly black.

A: To reduce power consumption, **the camera will shut down automatically after 3 minutes if no operation is done.** Please turn on the power again if you want to continue to work with the control.

#### 4 Why my phone can't receive MMS?

A: MMS/GPRS function needs the SIM cards in both your camera and phone to have enough balance and to be opened to data business.

# **Appendix I: PIR Detection Zone**

Figure 6 shows the detection range in different detection angle. When the detection angle is  $35^{\circ}$ , the detection range is 50ft (15m). When the detection angle is  $52^{\circ}$ , the detection range is 30ft (9m).

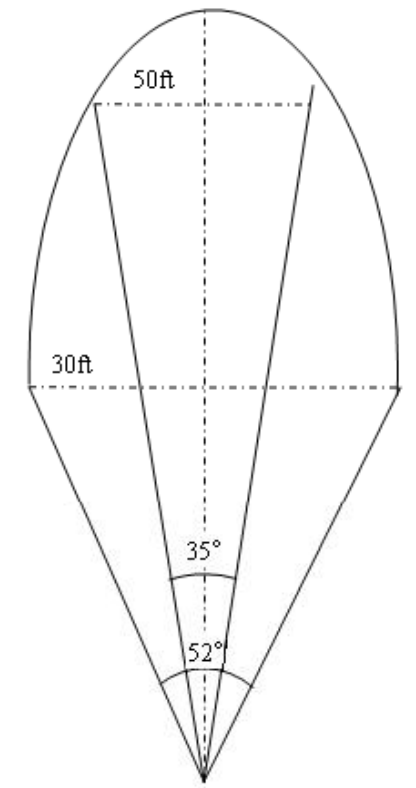

Figure 6 PIR Detection Zone

The PIR detection angle ( $\alpha$ ) is just barely larger than the field of view angle ( $\beta$ ). The advantage of this design is to avoid empty pictures and get more available pictures.

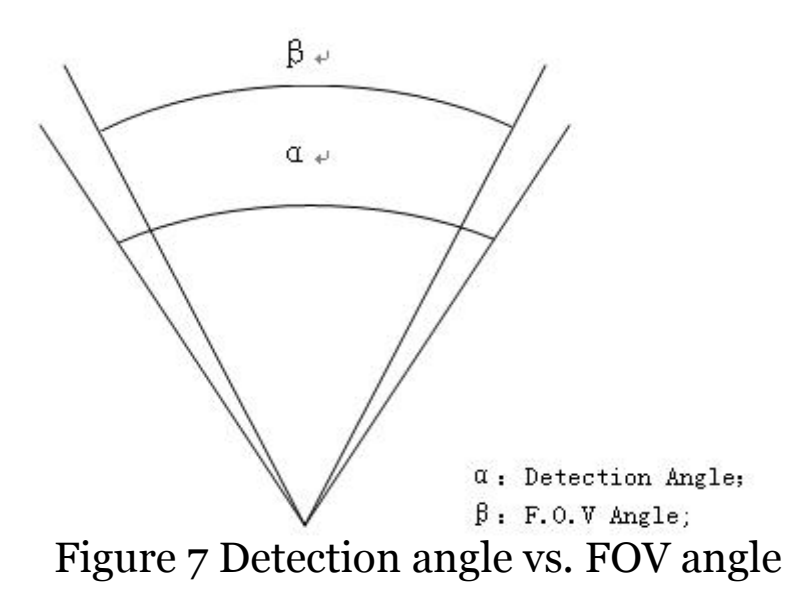

This camera has a new design of PIR and the new PIR is patented. The new patented PIR's detection range is ultra-long. Figure 8 shows the compared detection zone between normal PIR and the new patented PIR.

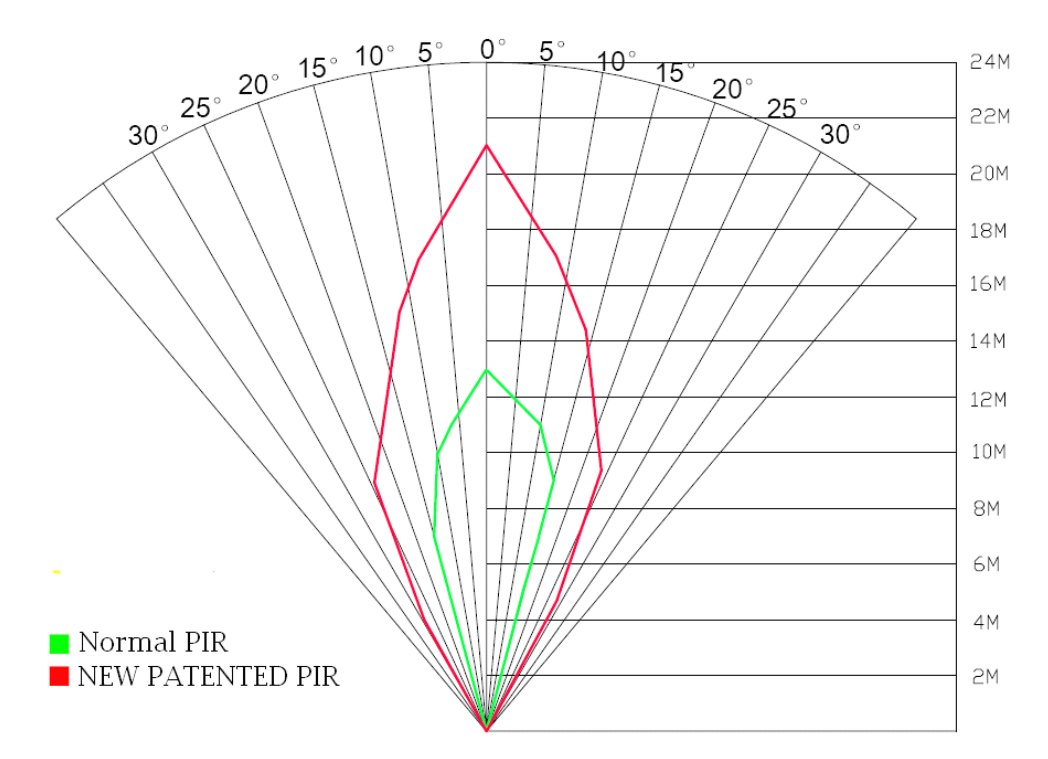

Figure 8 Comparison of Detection Zones of new and existing PIRs

# **Appendix II: Error Code**

| Code                 | Meaning                                                     | Description                                                                                                    |
|----------------------|-------------------------------------------------------------|----------------------------------------------------------------------------------------------------|
|                      |                                                             | <b>Possible cause:</b><br>1. The user forgets to input the receiving cellphone number.                                                                                                    |
| 3915                 | Non-existent<br>address                                     | 2. The user forgets to input the receiving E-mail address.                                                                                                    |
|                      |                                                             | <b>Suggestion:</b><br>1. Check the MMS settings, input all the<br>necessary parameters.                                                                                                    |
|                      |                                                             | Possible cause:                                                                                                    |
| 3919                 | File not found                                              | <ol> <li>The file means the image file. It shows that the system can't find the image file when sending the MMS. Just when the system is unstable, it will happen (very small probability).</li> <li>Suggestion:         <ol> <li>When the GSM and GPRS signal are both OK, please resend again.</li> <li>When the GSM and GPRS signal are poor, please change a place to try again;</li> <li>If 1 and 2 do not work and the error code 3919 always appears, please send the camera back for repairs.</li> </ol> </li> </ol> |
|                      |                                                             | Possible cause:                                                                                                    |
| 3926<br>3927<br>3928 | MMS busy;<br>Sending MMS<br>stopped;<br>Sending MMS<br>busy | When start a new MMS sending<br>procedure, the previous MMS sending is<br>not finished, so it will show these<br>information. This is a inner use error, we<br>have the correct programmer design, so it<br>won't happen in the consumer's side.<br><b>Suggestion:</b><br>If it always shows 3926,3927 or 3928, maybe<br>there is a hardware defect. Please send<br>camera back for repair<br>(very small probability).                                                                                                    |

|                  |                                | Possible cause:                                    |
|------------------|--------------------------------|----------------------------------------------------|
|                  | 1. The GSM network is not good |                                                    |
|                  |                                | covered with the GPRS network.                     |
|                  |                                | 2. The instability in signal transmission leads    |
|                  |                                | to some MMS setting parameters missing             |
|                  |                                | when the GSM base station do the data              |
|                  |                                | analysis. If for the incorrect transmission        |
|                  |                                | reason, the camera may show various error          |
|                  | Failed to open                 | code.                                              |
| 3939             | network;                       | Suggestion:                                        |
| 3941             | Network                        | 1. Contact the network provider if the GPRS        |
| 3942             | not                            | network is well covered in that area.              |
|                  | deactivated;                   | 2. Change a place to try again. It's better to try |
|                  | Network error                  | in a public place, where there is always good      |
|                  |                                | signal.                                            |
|                  |                                | 3. If the provider said there is GPRS signal       |
|                  |                                | covered but the signal is weak, you can try to     |
|                  |                                | use a enhanced antenna that is SMA type with       |
|                  |                                | antenna gain of 10db.                              |
|                  |                                | Possible cause:                                    |
|                  |                                | 1. The SIM card is not enough balance.             |
|                  | Not                            | 2. Not correct settings.                           |
|                  | enough balance                 | 3.The GSM network is not good leading to a         |
| -85              | in SIM card;                   | timeout problem (very small probability).          |
|                  | MMS                            | Suggestion:                                        |
|                  | setting error;                 | 1.Please check to make sure your SIM card has      |
|                  |                                | enough balance.                                    |
|                  |                                | 2. Please check the MMS settings.                  |
|                  |                                | Many codes in the list are used for debugging      |
|                  |                                | in the product design phase. Most of them will     |
| Other error code |                                | not be shown to consumers, so please ignore        |
|                  |                                | the other error codes and contract us directly.    |
|                  |                                | Thanks.                                            |

# **Appendix** $\blacksquare$ : Technical Specifications

| Imaga Sansor              | 5MP Color CMOS, 10MP              |  |
|---------------------------|-----------------------------------|--|
| Image Sensor              | Interpolation                     |  |
| Lens                      | F/NO=3.0 FOV (Field of View)=52°  |  |
| PIR Detection Range       | 30M/100F                          |  |
| Display Screen            | 3" LCD                            |  |
| Memory Card               | From 8 MB to 32 GB                |  |
| Disture Desclution        | 10MP = 3648×2736                  |  |
| Ficture Resolution        | $5MP = 2560 \times 1920$          |  |
| Video Baselution          | 720P HD (1280×720)(30fps)         |  |
| video Resolution          | VGA (640×480) (30fps)             |  |
| PIR Sensor                | Multi-zone                        |  |
| <b>PIR Sensitivity</b>    | Adjustable (High / Normal / Low)  |  |
| Trigger Time              | 1 sec.                            |  |
| Weight                    | 0.30 kg                           |  |
| <b>Operation/Storage</b>  | -20 - +40°C / -30 - +50°C         |  |
| Temperature               |                                   |  |
| PIR Interval              | 0 sec. – 60 min.                  |  |
| Photo Burst               | 1-6                               |  |
| Video Length              | 10–180 sec.                       |  |
| <b>Power Supply</b>       | 8×AA or 4×AA                      |  |
| Stand-by Current          | < 0.25 mA (<6mAh / Day)           |  |
|                           | 400 videos (interval=5 min, video |  |
| <b>Power Consumption</b>  | length=10 sec)                    |  |
|                           | >500 MMS (use 8*AA batteries)     |  |
| Display Screen            | LCD display on camera             |  |
| Sound Recording           | Available                         |  |
| Notwork Bonda             | 850MHz, 900MHz, 1800MHz           |  |
| Network Bands             | and 1900MHz                       |  |
| Mounting                  | Rope / Belt / Python lock         |  |
| Dimensions                | 140 x87 x55 mm                    |  |
| <b>Operation Humidity</b> | 5 % - 90 %                        |  |
| Security Authentication   | FCC, CE, RoHS                     |  |

\*without battery

# **Appendix** IV: Parts List

| Part Name               | Quantity |
|-------------------------|----------|
| Digital Camera          | One      |
| Wireless Remote Control | Two      |
| USB Cable               | One      |
| Belt                    | One      |
| User's Manual           | One      |
| Antenna                 | One      |

Website Information: Down load the camera easy set up software from here:

(version 1.3)

## **Declaration of Conformity**

We declare on our sole responsibility that this equipment complies with the essential requirements of the Radio and Telecommunications Terminal Equipment Directive, 1999/5/EC, and that any applicable Essential Test Suite measurements have been performed.

**CE** versions of the BG500 which display the CE symbol on the product label, comply with the essential requirements of the European Radio and Telecommunication Terminal Directive 1999/5/CE. 1.CAUTION : RISK OF EXPLOSION IF BATTERY IS REPLACED BY AN INCORRECT TYPE. DISPOSE OF USED BATTERIES ACCORDING TO THE INSTRUCTIONS. 2. In oder to meet RF exposure,the product should be used at least 25cm apart from user body.

#### **FCC Statment**

This device complies with part 15 of the FCC Rules. Operation is subject to the following two conditions: (1) This device may not cause harmful interference, and (2) this device must accept any interference received, including interference that may cause undesired operation. Any Changes or modifications not expressly approved by the party responsible for compliance could void the user's authority to operate the equipment. Note: This equipment has been tested and found to comply with the limits for a Class B digital device, pursuant to part 15 of the FCC Rules. These limits are designed to provide reasonable protection against harmful interference in a residential installation. This equipment generates, uses and can radiate radio frequency energy and, if not installed and used in accordance with the instructions, may cause harmful interference to radio communications. However, there is no guarantee that interference will not occur in a particular installation. If this equipment does cause harmful interference to radio or television reception, equipment generates, uses and can radiate radio frequency energy and, if not installed and used in accordance with the instructions, may cause harmful interference to radio communications. However, there is no guarantee that interference will not occur in a particular installation. If this equipment does cause harmful interference to radio or television reception,

-Reorient or relocate the receiving antenna.

-Increase the separation between the equipment and receiver.

-Connect the equipment into an outlet on a circuit different from that to which the receiver is connected.

-Consult the dealer or an experienced radio/TV technician for help.

#### FCC RF Radiation Exposure Statemen

This equipment complies with FCC RF radiation exposure limits set forth for an uncontrolled environment. This equipment should be installed and operated with a minimum distance of 25 centimeters between the radiator and your body.

Note: The manufacturer is not responsible for any radio or TV interference caused by unauthorized modifications to this equipment. Such modifications could void the user's authority to operate the equipment.